If you have finished reading a book and wish to return it early, you may do this through your **Manage Your Kindle** screen in Amazon. Any notes you take will be saved if you ever decide to check the eBook out again or if you should purchase it through Amazon.

After your loan period, your eBooks will automatically expire without you doing anything. Due to the high demand for OverDrive eBooks, there are **no renewals at this time.** You may place your name on the hold list as soon as you return your title or it expires.

You may have a maximum of ten titles checked out at any one time, and ten holds on unavailable items.

**OverDrive Advantage Titles** are additional copies of popular books purchased for use by Spring Lake District Library cardholders. The wait list for Advantage Titles is shorter than indicated on the OverDrive screen.

These instructions are for the **Kindle Fire.** There is a separate instruction sheet for other models of the Kindle.

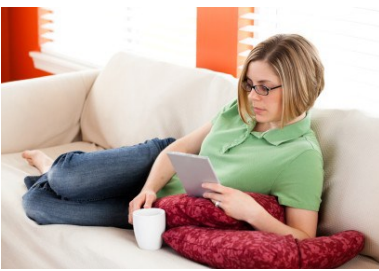

## Need Help—Try this!

1. Click on **Help** on the MCLS home page. There is format-specific help on that page.

2. If you are unable to find the answers to your questions on that page, click on the **Contact Support** Link at the bottom of the Main Help Page. Please give a detailed description of your problem or question. You will receive an emailed answer from the Tech Support Dept. within a few days.

3. If you have general questions on how to use your eReader, call Spring Lake District Library 616.846.5770, option 3.

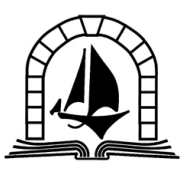

SPRING LAKE DISTRICT LIBRARY

> 123 E. Exchange St. Spring Lake, MI 49456

> > 616-846-5770

www.sllib.org

Download Free eBooks to your Kindle Fire through the Spring Lake District Library

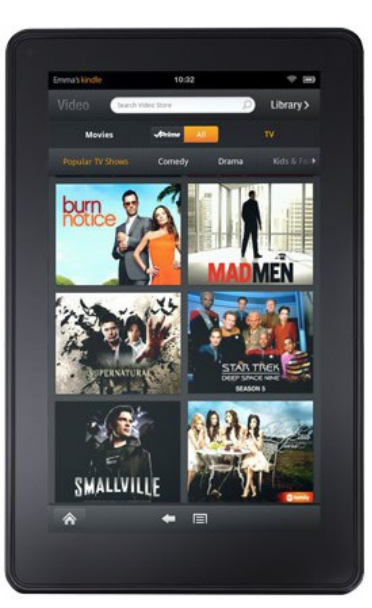

www.sllib.org

# What Do You Need to Borrow eBooks?

- A valid Spring Lake District Library card.
- An Amazon username and password.
- A Kindle Fire with Wi-Fi access.

#### Finding eBooks To Borrow

- Enable your Wi-Fi and direct your Kindle Fire browser to http://www.sllib.org .
- This will bring up the library's web page. Select the **OverDrive** button on the right side of the page.
- You are now at the MCLS OverDrive site.
   Login using the *Sign In* link on the upper right corner of the page. You will need a Spring Lake District Library card to download Kindle compatible eBooks from MCLS OverDrive.
- You may browse for titles by viewing the book covers on the front page, choosing a specific genre, or searching for an author or title by using the **Search** box.
- Use the links on the left side of the page to limit your search to Kindle format. You can also limit the search to books currently available by touching the grey button Available Now.

### The Checkout Process

1. When you find the title you want, if the book is available, there will be a green **Borrow** button. If it is already checked out to someone else, you may touch the green **Place it on Hold** button to add yourself to the hold list.

2. Once you touch **Borrow**, the book is checked out to you. To download the book, click the green **Go to Bookshelf** button.

3. That will take you to a page with a green **Get for Kindle** button. Please touch that button! You will be taken from the MCLS site to Amazon.com.

4. On Amazon, if you're not already logged in, you'll be asked to login with your **Amazon** username and password.

5. Once you do so, your selected title will show up on the page called Get Your Public Library
Loan. This screen shows your expiration date.
Go ahead and touch the yellow Get Library
Book button on the right side of the page.

6. At the next page, you'll be asked to select which Kindle device you wish to use. There is a pull-down menu if you have registered more than one device. Select your Kindle Fire and then touch the yellow **Continue** button.

#### Downloading Your Book

1. The message you will see on this final checkout page is that your title has been delivered to your Kindle by Wi-Fi. (You also have the option to transfer it by USB cable)

2. Your eBook has been delivered to your Kindle Fire. Select the **Sync** option to bring it up on your screen. Find **Sync** by accessing your **settings.** 

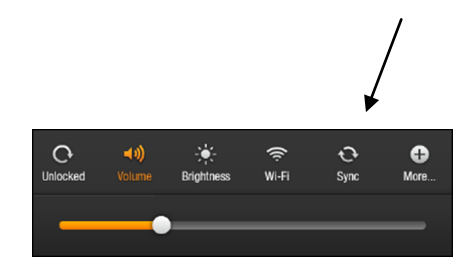

#### Settings Screen on the Kindle

**NOTE:** All eBooks from **Penguin Publishing** must be downloaded from the Amazon site using your USB cable connected to your computer, even if you have a Kindle Fire.

Copy the downloaded file from your computer to the **Documents folder** on your Kindle.